# Git新建分支的方法

以从anno分支创建一个新的分支的方法

## 1 更新项目

新旧版UI的界面、操作可能不同,但是大致的操作基本一致(旧版UI的分支信息应该 是在窗口的右下角开启)

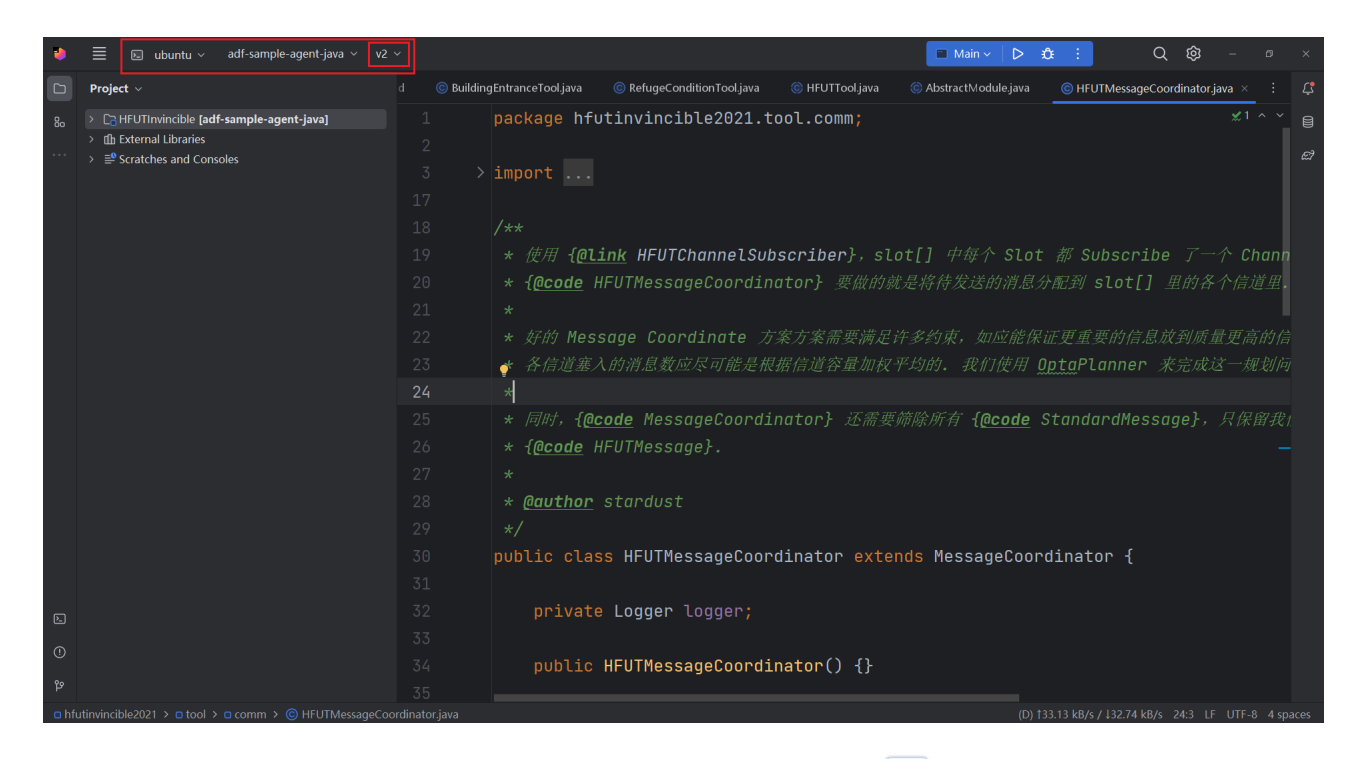

查看打开了项目页面的左上角,有项目的一些信息,其中最右边的 v2 是当前正在使用的分支,点击 v2 右边的箭头,我们可以看到更多关于这个项目的分支。

| Q                    |             |     |
|----------------------|-------------|-----|
| 🖌 Update Project     | Ctrl-       |     |
| -∽- Commit           | Ctrl-       | +Κ  |
| ⊅ Push               | Ctrl+Shift- | +Κ  |
| VCS Operations Popup | Alt         | ;+` |
| + New Branch         |             |     |
| Local Branches       |             |     |
| √ v2      ✓          | origin/v2   | >   |
| cjd                  | origin/cjd  | >   |
| Remote Branches      |             |     |
| ★ origin/master      |             | >   |
| origin/anno          |             | >   |
| origin/cjd           |             | >   |
| origin/competetion   |             | >   |
| origin/jyc           |             | >   |
| origin/lihui         |             | >   |
| origin/lmh           |             | >   |
| origin/lzz           |             | >   |
| origin/mgl           |             | >   |
| origin/pf            |             | >   |
| origin/v2            |             | >   |
| origin/zrx           |             | >   |
| Show Only Eavorites  |             |     |

在这里,你们可能还不能看到今晚新建的分支,因为还没对项目进行更新,我们点击update Project 来从云端更新我们的项目,此时下面的 Remote Branched 中应该就会出现新创建的分支 anno了。

| Q                    |             |    |
|----------------------|-------------|----|
| 🖌 Update Project     | Ctrl-       |    |
| -•- Commit           | Ctrl+       | +K |
| ⊿ Push               | Ctrl+Shift- | +K |
| VCS Operations Popup | Alt         |    |
| + New Branch         |             |    |
| Local Branches       |             |    |
|                      | origin/v2   | >  |
| cjd                  | origin/cjd  | >  |
| Remote Branches      |             |    |
| ★ origin/master      |             | >  |
| origin/anno          |             | >  |
| origin/cjd           |             | >  |
| origin/competetion   |             | >  |
| origin/jyc           |             | >  |
| origin/lihui         |             | >  |
| origin/lmh           |             | >  |
| origin/lzz           |             | >  |
| origin/mgl           |             | >  |
| origin/pf            |             | >  |
| origin/v2            |             | >  |
| origin/zrx           |             | >  |
| Show Only Favorites  |             |    |

# 2 从anno分支新建分支

点击 anno 分支右边的箭头,我们可以看到更多的菜单选项

| Q           |                                                          |                                    |                       |
|-------------|----------------------------------------------------------|------------------------------------|-----------------------|
| ⊌<br>⊸<br>⊼ | Update Project<br>Commit<br>Push<br>VCS Operations Popup | -Ctrl<br>Ctrl<br>Ctrl+Shift<br>Alt | +T<br>+K<br>+K<br>:+` |
| +           | New Branch                                               |                                    |                       |
| Lo          | cal Branches                                             |                                    |                       |
| ☆           | v2 🗹                                                     | origin/v2                          |                       |
|             | cjd                                                      | origin/cjd                         | >                     |
| Re          | mote Branches                                            |                                    |                       |
| *           | origin/master                                            |                                    | >                     |
|             | origin/anno                                              |                                    | >                     |
|             | origin/cjd                                               |                                    | >                     |
|             | origin/competetion                                       |                                    | >                     |
|             | origin/jyc                                               |                                    | >                     |
|             | origin/lihui                                             |                                    | >                     |
|             | origin/lmh                                               |                                    | >                     |
|             | origin/lzz                                               |                                    | >                     |
|             | origin/mgl                                               |                                    | >                     |
|             | origin/pf                                                |                                    | >                     |
|             | origin/v2                                                |                                    | >                     |
|             | origin/zrx                                               |                                    | >                     |
|             | Show Only Favorites                                      |                                    |                       |

#### 在这里,我们选择 New Branch from 'origin/anno'...

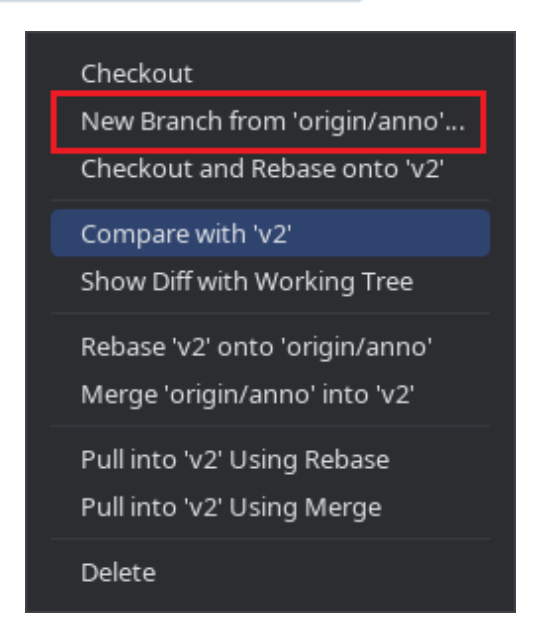

接下来,为自己的新分支命名(可以使用自己的姓名缩写命名),然后点击 Create 来创建自己的分支。

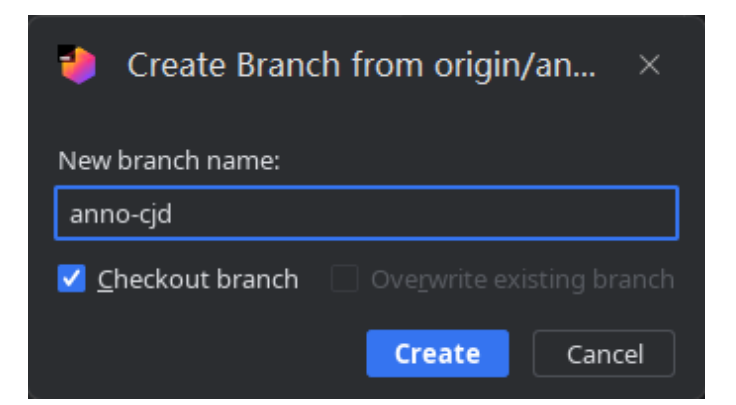

创建完毕后,打开项目结构,可以看到这个结构已经是与 anno 中一致的了,接下来所作的更改均在

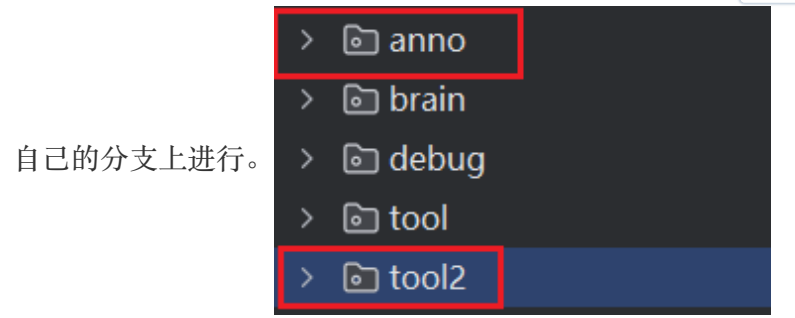

3 修改并上传分支

由于我们新创建的分支还是在本地,我们需要将新的分支推送到云端。

首先我们先做一点修改,比如在 README.md 文档的最后添加上自己的姓名。

| •      |                                                                                                    | ava ~ anno-                                                     | cjd 🗸                                  |                                                        |          |                   |         |      |
|--------|----------------------------------------------------------------------------------------------------|-----------------------------------------------------------------|----------------------------------------|--------------------------------------------------------|----------|-------------------|---------|------|
|        | Project ~                                                                                                    | M↓ README.                                                      | md ×                                   | BuildingEntranceT                                      | ool.java | RefugeConditionTo | ol.java | HFUT |
| 88 157 | <ul> <li>&gt; L.vscode</li> <li>&gt; bin</li> <li>&gt; build</li> <li>&gt; config</li> <li>&gt; data</li> <li>&gt; docs</li> <li>&gt; gradle</li> <li>&gt; lib</li> <li>&gt; src</li> <li>= .gitattributes</li> <li>@.gitignore</li> <li>&amp;? build.gradle</li> <li>gradlew</li> <li>= gradlew</li> <li>= gradlew.bat</li> <li>&gt; launch.sh</li> <li>= LICENSE</li> <li>M+ README.md</li> <li>&amp;? settings.gradle</li> <li>&gt; the External Libraries</li> <li>&gt; settings.gradle</li> </ul> | 39<br>40<br>41<br>42<br>43<br>44<br>45<br>46<br>47<br><b>48</b> | \$ ./<br>*** 5<br>To r<br>## M<br>- CJ | launch.sh -<br>. Support<br>eport a bug<br>embers<br>D | all      | : improveme       | ents or | requ |
|        |                                                                                                    |                                                                 |                                        |                                                        |          |                   |         |      |

再次打开以下页面,点击 commit,会打开一个新的提交界面

| Q             |              |             |    |
|---------------|--------------|-------------|----|
| 🖌 Update Pr   | oject        | Ctrl+       |    |
| Commit        |              | Ctrl+       | ۰K |
| ⊿ Push        |              | Ctrl+Shift+ |    |
| VCS Opera     | itions Popup | Alt         |    |
| + New Bran    | :h           |             |    |
| Local Branche |              |             |    |
| 🧷 anno-cjd    |              |             | >  |
| anno          |              | origin/anno | >  |
| cjd           |              | origin/cjd  | >  |
| v2 🖌          |              | origin/v2   | >  |
| Remote Branc  | hes          |             |    |
| 🛨 origin/ma   | ster         |             | >  |
| origin/anr    | 10           |             | >  |
| origin/cjd    |              |             | >  |
| origin/con    | npetetion    |             | >  |
| origin/jyc    |              |             | >  |
| origin/lihu   | i            |             | >  |
| origin/lml    | 1            |             | >  |
| origin/lzz    |              |             | >  |
| origin/mg     | I            |             | >  |
| origin/pf     |              |             | >  |
| origin/v2     |              |             | >  |

在文件预览框中勾选上自己想要提交的文件(同时,在下方 Diff 框中,可以看到自己的更改),并 且在 Commit Message 框中输入提交信息(必备),然后点击 Commit 按钮

| ntering Commit Changes                                                                                                    | ×                                                              |
|----------------------------------------------------------------------------------------------------|----------------------------------------------------------------|
| Rew non-modal commit interface is available. Commit from a tool window                                                                                     | w and view diff in the editor. Switch to tool window $~~	imes$ |
| チ ら ひ   ◎」                                                                                                    | Git                                                            |
| ✓ C adf-sample-agent-java 1 file ✓ M+ README.md                                                                                                    | Author:                                                        |
|                                                                                                    | Amend commit     Sign-off commit                               |
|                                                                                                    | Before Commit                                                  |
|                                                                                                    | 🗌 Reformat code                                                |
| រិ១ anno-cjd 1 modified                                                                                                    | Rearrange code                                                 |
| Commit Message 🛛 🕓                                                                                                    | Optimize imports                                               |
|                                                                                                    | Analyze code Choose profile                                    |
| 输入提交信息                                                                                                    | Check TODO Configure                                           |
|                                                                                                    | Cleanup Choose profile                                         |
|                                                                                                    | Update copyright                                               |
|                                                                                                    | vfter Commit                                                   |
|                                                                                                    | Upload files to:                                               |
| ✓ Diff                                                                                                    |                                                                |
| $\uparrow  \downarrow  \mathscr{O}    \ \leftarrow  \rightarrow  Side-by-side \ viewer \ \blacktriangledown     Do \ not \ ignore \ \blacktriangledown  F$ | Highlight words 👻 🗶 🖽 🖨 🚳 > 1 difference                       |
| ⓓ 0e2217f1fa71888a63eca916cd8e64952841aaae                                                                                                    | version                                                        |
|                                                                                                    |                                                                |
| To report a bug, suggest improvements or 45                                                                                                    | To report a bug, suggest improvements or                       |
| ## Members 47                                                                                                    | ## Members                                                     |
| 48 🗹                                                                                                    | - CJD                                                          |
|                                                                                                    |                                                                |
|                                                                                                    | 点击提交                                                           |
|                                                                                                    |                                                                |
| ?                                                                                                    | Commit 🔽 Cancel                                                |
| 接下来右下角弹出 🔋 1 file committed: create my                                                                                                    | branch                                                         |

功了。

但是,当前的提交还只是在本地,我们还需要将我们新建的分支和新作的更改提交到github的仓库中,接下来,我们就要进行 push 的操作,来将我们在本地所作的更改提交到github仓库中去。

注意:这个过程可能需要科学上网。

再次打开以下页面,选择 Push

| Q        |                  |             |    |
|----------|------------------|-------------|----|
| ⊯ Upo    | late Project     | Ctrl        |    |
| -⊶ Con   | nmit             | Ctrl        | +K |
| ⊿ Pus    | h                | Ctrl+Shift  | ÷K |
| VCS      | Operations Popup | Al          |    |
| + Nev    | v Branch         |             |    |
| Local Br | anches           |             |    |
| 🖉 ann    | o-cjd            |             | >  |
| ann      | o                | origin/anno | >  |
| cjd      |                  | origin/cjd  | >  |
| v2       | 2                | origin/v2   | >  |
| Remote   | Branches         |             |    |
| 🛨 orig   | in/master        |             | >  |
| orig     | in/anno          |             | >  |
| orig     | in/cjd           |             | >  |
| orig     | in/competetion   |             | >  |
| orig     | in/jyc           |             | >  |
| orig     | in/lihui         |             | >  |
| orig     | in/lmh           |             | >  |
| orig     | in/lzz           |             | >  |
| orig     | in/mgl           |             | >  |
| orig     | in/pf            |             | >  |
| oria     | iin/v2           |             | >  |

## 接下来出现一个界面,点击 Push 按钮即可

| Push Commits to HFUTInvincible                 |                                                                         | ×     |
|------------------------------------------------|-------------------------------------------------------------------------|-------|
| anno-cjd → <u>origin</u> : <u>anno-cjd</u> New |                                                                         | ο x   |
| create my branch                               | <ul> <li>Cadf-sample-agent-java 1 file</li> <li>M+ README.md</li> </ul> |       |
|                                                |                                                                         |       |
| ? Dush <u>t</u> ags: All                       | <u>P</u> ush ▼ ⊂a                                                       | ancel |
| to new branc<br>origin/anno-cjd                | h 说明已经Push 成功                                                           | Ţ     |

## 此时,打开Github,就可以看到我们刚刚所作的提交了

| anno had recent pushes 12 minutes ago  |                        | Compare & pull request           | RCRS 2022 HELITInvincible                     |
|----------------------------------------|------------------------|----------------------------------|-----------------------------------------------|
|                                        |                        |                                  |                                               |
| anno-cjd had recent pushes 1 minute ag | Jo                     | Compare & pull request           | tu Reaune<br>ta BSD-3-Clause license          |
|                                        |                        |                                  |                                               |
| 🗜 v2 👻 🗜 13 branches 🛛 🛇 0 tags        |                        | Go to file Add file ▼            |                                               |
| Switch branches/tags X                 |                        |                                  |                                               |
| Find or create a branch                |                        | 5377872 5 hours ago U104 commits | 9 0 forks                                     |
|                                        |                        |                                  |                                               |
| Branches Tags                          | ⊾ final                |                                  | Releases                                      |
|                                        | 切换到 adf 4.0            |                                  | No releases published<br>Create a new release |
| anno-cid                               | 切换到 adf 4.0            |                                  |                                               |
| cjd                                    | 新的调试器,可以调整参数           |                                  | Packages                                      |
| competetion                            | 添加 StaticPartitionTool |                                  | No packages published                         |
| jyc                                    | Create Toolpeoplejz    |                                  |                                               |
| lihui                                  | 切换到 adf 4.0            |                                  |                                               |
| Imh                                    | 切换到 adf 4.0            |                                  | Contributors 4                                |
| lzz                                    | 切换到 adf 4.0            | last year                        | Stardusten Stardust                           |
| master                                 | lihui's first commit   | last year                        | alwaysmissin Jiunian                          |
| View all branches                      |                        | 7 months ago                     | Aoshine999 Aoshine!                           |
|                                        |                        | 7 months ago                     |                                               |
| [] gradlew                             | 切换到 adt 4.0            |                                  |                                               |

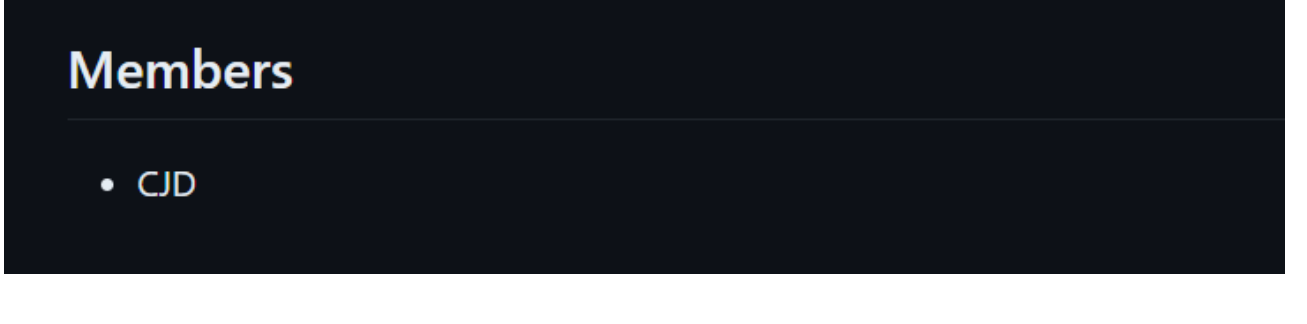

注意: 接下来, 你们所作的所有代码更改和提交, 均在自己的分支上进行, 而不是直接 写在主分支上, 然后在主分支提交了。

## 4 结束

到此,分支的创建和提交就完成了,后续的更改就无须再创建分支了,直接将更改提交到自己的分支 上即可。

你们接下来的工作是改写所有的 Tool,所有的目录按照原来的 Tool 结构进行(以创建包的形式,

|           | $\sim$ | 6 | tool           |
|-----------|--------|---|----------------|
|           |        | > | 🖻 area         |
|           |        | > | 🖻 building     |
|           |        | > | 🖻 comm         |
|           |        | > | Criterion      |
|           |        | > | 🖻 edge         |
| 区别每一类的工具) |        | > | executor       |
|           |        | > | 🖻 human        |
|           |        | > | 🗈 mediator     |
|           |        | > | 🖻 misc         |
|           |        | > | partition      |
|           |        | > | D path         |
|           |        | > | targetprovider |

每个人的分工不重复,最后进行整合、测试。